WARNING NOTICE: The experiments described in these materials are potentially hazardous and require a high level of safety training, special facilities and equipment, and supervision by appropriate individuals. You bear the sole responsibility, liability, and risk for the implementation of such safety procedures and measures. MIT shall have no responsibility, liability, or risk for the content or implementation of any material presented. Legal Notice

# **Appendix 1**

## Density Functional Theory Calculation of Isotropic Fermi Contact Couplings of Alkyl Semibenzoquinones

(Courtesy of Dr. Mircea Gheorghiu. Used with permission.)

This appendix describes the use of Gaussian 98W software for running Density Functional Theory (DFT) calculations of hyperfine coupling constants (the isotropic Fermi contact couplings) for alkyl substituted semibenzoquinones. This appendix describes the building of the semibenzoquinones molecules for the Gaussian 98W input file, the running of the calculation, and reading of the output file.

#### 1. Building Alkyl Semibenzoquinone Structures

The Gaussian 98W DFT calculation requires an initial structure that is contained in Cartesian coordinates in an input file. The structure can be built interactively with the GaussView, which saves the input file. To start GaussView, click on "Shortcut to gview."

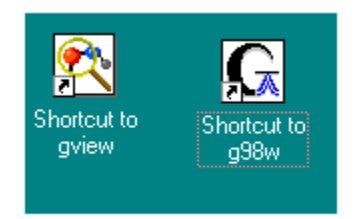

In GaussView, there are three windows design to assist you in building the geometry for the input file: (i) **GaussView 2.1**, (ii) **Builder** and (iii) **View1** (see Fig.1).

| Vicule to Calassiew         | Fie Edt                                                                                                    | v 2.1<br>View <u>C</u> alculate <u>R</u> esults <u>Windows</u> |                        |
|-----------------------------|----------------------------------------------------------------------------------------------------|----------------------------------------------------------------|------------------------|
| Help Build Select Placement | Welcome<br>Builder X<br>Element<br>Ø -R<br>Rings -R<br>Group<br>Comer<br>Comer<br>Add Delete<br>Atom<br>New Center<br>Rebond Clean<br>Help | View 1: New                                                    | Build Select Placement |

Screenshot images courtesy of Gaussian, Inc. Used with permission.

First, let us build the semi-benzoquinone:

1. Click on the Ø Rings button in the Builder window and the larger fragment button directly beneath it. The Select Ring Fragment screen will appear. Select the benzene ring.

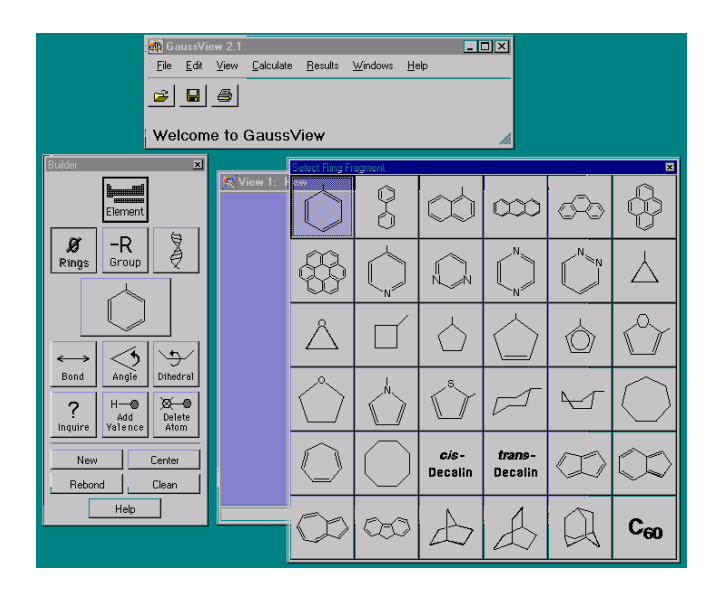

- 2. Put the mouse arrow on the View1 surface and right-click. If necessary, drag the ring to center using Shift-Left button.
- 3. Click View (GaussView 2.1) and click Labels. All atoms become numbered (see below).
- Add the oxygen atoms. Double click on the Element button (Builder). Select Element table will pop-up. Click on "O". Click on any hydrogen from the benzene ring, an OH will be inserted. Click on the hydrogen from the *para* position. A second OH will be attached.

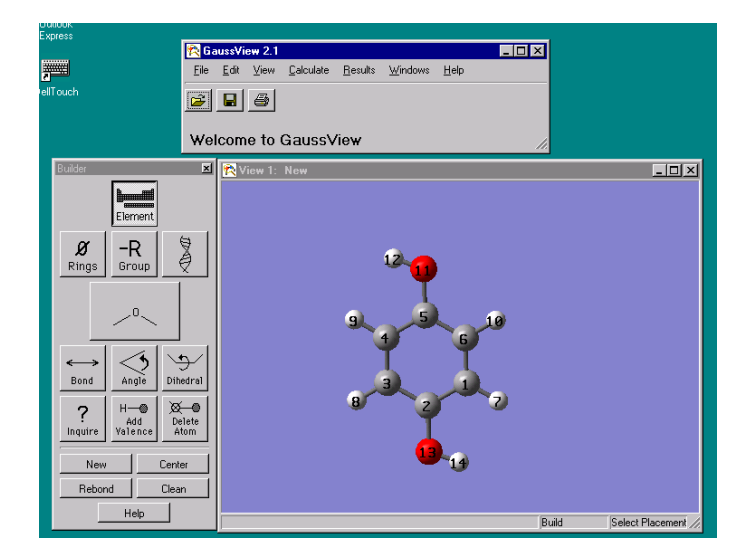

5. Click on **Delete Atom** button (**Builder**) and delete the two hydrogen atoms attached to the **OH** groups.

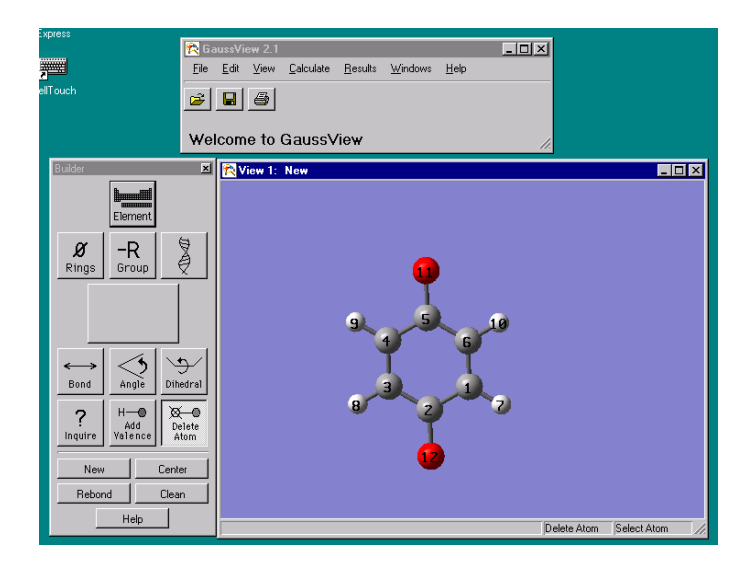

Cick on File (GaussView 2.1), than on Save.... Save the file in d:/GaussView/5.33 directory.

|          | 🔁 Save Gauss            | ian Input File                         |   |   | ×            |
|----------|-------------------------|----------------------------------------|---|---|--------------|
| Q        | Look <u>i</u> n: d:/5_3 | 3                                      | • | £ |              |
|          |                         |                                        |   |   |              |
| 4        |                         |                                        |   | _ |              |
| )<br>edr | File <u>N</u> ame:      | semibenzoquinone                       |   |   | Save         |
|          | Show File <u>T</u> ype: | *.gif                                  |   | • | Cancel       |
| elet     | Save File <u>A</u> s:   | Auto                                   |   |   | <u>H</u> elp |
| _        | 🔲 Write Cartesi         | an Coordinates 🔲 Append Extra Com Data |   |   |              |
| er 1     |                         |                                        |   |   |              |

### **2.** Calculation of Spin-Density of Alkylsemiquinones by DFT

Now you have created the starting structure for the calculation. Now enter the setup to set the calculation parameters and define the level of theory used.

1. Click on Calculate (GaussView 2.1), then on Gaussian. Gaussian Calculation Setup window will appear.

Screenshot images courtesy of Gaussian, Inc. Used with permission.

| Coursian Colouistion Setup             |                                                              |
|----------------------------------------|--------------------------------------------------------------|
| Linkf Commands:                        |                                                              |
| %chk=<br>%chk=<br>%mem=5MW<br>%nproc=1 | semiquinone with ub3lyp/epr_II Charge = 1<br>Spin: Doublet V |
| Job Type:                              | Method:                                                      |
| Optimization 💷                         | Multilayer ONIOM Model                                       |
|                                        | Ground State - B3LYP - Unrestricted -                        |
| Calculate force constants, initially   | Basis Set: 3-216 = = ( = , = )                               |
| Use GDIIS                              |                                                              |
| Use tight convergence criteria         |                                                              |
| Locate transition state                |                                                              |
| Solvation:                             | General Options:                                             |
| None 🖃                                 | 🗖 Mix HOMO &LUMO in initial guess 🔲 Additional Print         |
|                                        | Read Initial Guess from Checkpoint Ignore Symmetry           |
|                                        | Use Quadratically Convergent SCF 🗖 Write Connectivity        |
| Additional Keywords: density=current   |                                                              |
| Submit Cancel Edi                      | t <u>D</u> efaults <u>H</u> elp                              |

- 2. In **Title** window type the a **Name for your job**.
- 3. Change Charge to -1 and Spin to doublet.
- 4. The Job type is optimization.
- 5. In Method choose unrestricted B3LYP. Leave the Basis Set as 3-21G. It will be edited latter to epr-II (this latter basis set is not an option available from this window).
- 6. **Solvation** should be **None**.
- 7. In General Options leave all boxes unchecked.
- 8. In Additional, add the keywords density=current.
- 9. Now we want to make extra changes to the input file, which is being written with these parameters. Click on edit... button. Save the file in d:/5.33 directory.
- 10. A notepad file will pop-up. Now is time for the final editing:

| %mem=6HW<br>%nproc=1<br>%chk=semibenzoquinone.chk<br>#T opt ub31yp/epr-II density=current<br>semiguinone with ub31up/epr II |                          |     |   |     |   |    |  |  |  |
|----------------------------------------------------------------------------------------------------|--------------------------|-----|---|-----|---|----|--|--|--|
|                                                                                                    | adarnone uren aboryptep. |     |   |     |   |    |  |  |  |
| -1                                                                                                    | 2                        |     |   |     |   |    |  |  |  |
| C                                                                                                    |                          |     |   |     |   |    |  |  |  |
| L C                                                                                                    | 1                        | 81  |   |     |   |    |  |  |  |
| L C                                                                                                    | 2                        | 82  | 1 | 81  |   |    |  |  |  |
| L C                                                                                                    | 3                        | 83  | 2 | H2  | 1 | D1 |  |  |  |
| L C                                                                                                    | 4                        | 84  | 3 | H3  | 2 | 02 |  |  |  |
| L C                                                                                                    | 1                        | 85  | 2 | A4  | 3 | D3 |  |  |  |
| H                                                                                                    | 1                        | BO  | 2 | A5  | 3 | 04 |  |  |  |
| H                                                                                                    | 2                        | 87  | 1 | A6  | 6 | D5 |  |  |  |
| H                                                                                                    | 4                        | 88  | 3 | A7  | 2 | D6 |  |  |  |
| н                                                                                                    | 5                        | RA  | 4 | A8  | 3 | D7 |  |  |  |
| U                                                                                                    | 3                        | 810 | 2 | AY  | 1 | 08 |  |  |  |
| U                                                                                                    | 6                        | 811 | 1 | A10 | 2 | DY |  |  |  |
|                                                                                                    | B1 1.395160              |     |   |     |   |    |  |  |  |
|                                                                                                    | B2 1.394712              |     |   |     |   |    |  |  |  |
|                                                                                                    | B3 1.395427              |     |   |     |   |    |  |  |  |
|                                                                                                    | B4 1.394825              |     |   |     |   |    |  |  |  |
|                                                                                                    | B5 1.394829              |     |   |     |   |    |  |  |  |
|                                                                                                    | B6 1.099610              |     |   |     |   |    |  |  |  |
|                                                                                                    | B7 1.099655              |     |   |     |   |    |  |  |  |
|                                                                                                    | B8 1.099680              |     |   |     |   |    |  |  |  |
|                                                                                                    | B9 1.099761              |     |   |     |   |    |  |  |  |
|                                                                                                    | B10 1.430000             |     |   |     |   |    |  |  |  |

Screenshot images courtesy of Gaussian, Inc. Used with permission.

- 11. Type a "T" after the pound sign to make **#T** instead of **#** (**T** is keyword for terse printing).
- 12. Replace ub3lyp/3-21g (or any other basis set) with ub3lyp/epr-II.

For the time being, please ignore the first three lines. For the time being, the first significant is the fourth line, the so-called route line, which begins with the keyword "#". Here "T" is keyword for terse output printing. The keyword "opt" requests optimization of the geometry of molecule. Electronic structure of the radicals (open shell system) are calculated in the unrestricted model ( $\alpha$  electrons and  $\beta$  electrons are handled separately). The keyword "u" prepending the method keyword, requests open shell calculation. The method of calculation, density functional theory, is "b3lyp" that stands for Bethe-style-3 parameter DFT using the Lee-Yang-Parr correlation functional. The keyword for the basis set used in the calculation is "epr-II". This basis set was designed by Barone<sup>1</sup> and are optimize for the computation of the <u>hyperfine coupling constants</u> by DFT methods. Other keywords will be available consulting the main reference that will be on the computer Table.

13. Save the file (File) and Exit.14. The RunGaussian window appear. Click on Okay button.

| Daxis               | эн.        | 3-21u   | _    |
|---------------------|------------|---------|------|
| 🚍 Run Gaussia       | n          |         | ×    |
| Submit the followin | ig file to | Gaussia | n? 📘 |
| d:/5_33/semiben     | zoquino    | ne.gjf  |      |
|                     |            |         |      |
| <u>O</u> kay        | <u> </u>   | ancel   |      |
|                     |            |         |      |

The calculation will start immediately. To complete the run, it takes ca. 30 minutes for semibenzoquinone, XX minutes for methyl- semibenzoquinone and XX minutes for t-butyl-semibenzoquinone. Budget your time wisely. Sign up for calculation as early as possible.

#### **3. The Output File**

The output (or LOG) file for the b3lyp/epr-II calculation will provide you with the isotropic Fermi contact couplings. This file should be saved with the same name as your input file with a .LOG extension. In the figure below is an example of the semi-

<sup>&</sup>lt;sup>1</sup> Barone, V. in *Recent Advances in Density Functional Methods, Part I,* Chong, D. P., Ed., World Scientific Publ. Co.: Singapore, 1966.

benzoquinone output file. The couplings are found in column 5 in values of Gauss. Here, because all hydrogens are equivalent (group  $D_{2h}$ ), the coupling constant value is equal at -2.39 Gauss. Also information regarding the optimized geometry of the anion radical is also available.

| 8                                        | н                                            | - 0                                          | .005466                                                                 |                                                             |                                                     |                                                                                                    |                                           |                                           |                                           |                                                              |                                                       |                                |  |
|------------------------------------------|----------------------------------------------|----------------------------------------------|-------------------------------------------------------------------------|-------------------------------------------------------------|-----------------------------------------------------|----------------------------------------------------------------------------------------------------|-------------------------------------------|-------------------------------------------|-------------------------------------------|--------------------------------------------------------------|-------------------------------------------------------|--------------------------------|--|
| 9                                        | н                                            | - 0                                          | .005466                                                                 |                                                             |                                                     |                                                                                                    |                                           |                                           |                                           |                                                              |                                                       |                                |  |
| 10                                       | н                                            | - 0                                          | .005466                                                                 |                                                             |                                                     |                                                                                                    |                                           |                                           |                                           |                                                              |                                                       |                                |  |
| 11                                       | 0                                            | 0                                            | .267132                                                                 |                                                             |                                                     |                                                                                                    |                                           |                                           |                                           |                                                              |                                                       |                                |  |
| 12                                       | 0                                            | 0                                            | .267132                                                                 |                                                             |                                                     |                                                                                                    |                                           |                                           |                                           |                                                              |                                                       |                                |  |
| Sum                                      | of                                           | Mul:                                         | liken sp:                                                               | in dens                                                     | ities=                                              | 1.0                                                                                                | 00000                                     |                                           |                                           |                                                              |                                                       |                                |  |
|                                          |                                              |                                              |                                                                         | Iso                                                         | tropic                                              | Fermi                                                                                              | i Con                                     | tact                                      | Coupl                                     | ings                                                         |                                                       |                                |  |
|                                          | At                                           | om                                           |                                                                         |                                                             | a.u.                                                | Þ                                                                                                  | 1egaH                                     | ertz                                      |                                           | Gauss                                                        | 10(-4                                                 | 4) cm-1                        |  |
| 1                                        | C                                            | (13)                                         |                                                                         | - 0                                                         | .00895                                              | -                                                                                                  | -10.0                                     | 6469                                      |                                           | -3.59133                                                     | -3                                                    | 35722                          |  |
| 2                                        | C                                            | (13)                                         |                                                                         | - 0                                                         | .00895                                              | -                                                                                                  | -10.0                                     | 6469                                      |                                           | -3.59133                                                     | -3.                                                   | 35722                          |  |
| 3                                        | C                                            | (13)                                         |                                                                         | - 0                                                         | .00042                                              |                                                                                                    | -0.4                                      | 7199                                      |                                           | -0.16842                                                     | - 0                                                   | 15744                          |  |
| 4                                        | C                                            | (13)                                         |                                                                         | - 0                                                         | .00042                                              |                                                                                                    | -0.4                                      | 7199                                      |                                           | -0.16842                                                     | - 0                                                   | 15744                          |  |
| 5                                        | C                                            | (13)                                         |                                                                         | - 0                                                         | .00042                                              |                                                                                                    | -0.4                                      | 7199                                      |                                           | -0.16842                                                     | - 8                                                   | 15744                          |  |
| 6                                        | C                                            | (13)                                         |                                                                         | - 0                                                         | .00042                                              |                                                                                                    | -0.4                                      | 7199                                      |                                           | -0.16842                                                     | - 8                                                   | .15744                         |  |
| 7                                        | н                                            | • •                                          |                                                                         | - 0                                                         | .00150                                              |                                                                                                    | -6.7                                      | 0772                                      |                                           | -2.39348                                                     | -2                                                    | 23746                          |  |
| 8                                        | н                                            |                                              |                                                                         | - 0                                                         | .00150                                              |                                                                                                    | -6.7                                      | 0772                                      |                                           | -2.39348                                                     | -2                                                    | 23746                          |  |
| 9                                        | н                                            |                                              |                                                                         | - 0                                                         | .00150                                              |                                                                                                    | -6.7                                      | 0772                                      |                                           | -2.39348                                                     | -2                                                    | 23746                          |  |
| 10                                       | н                                            |                                              |                                                                         | - 0                                                         | .00150                                              |                                                                                                    | -6.7                                      | 0772                                      |                                           | -2.39348                                                     | -2                                                    | 23746                          |  |
| 11                                       | 0                                            | (17)                                         |                                                                         | 0                                                           | .03559                                              | -                                                                                                  | -21.5                                     | 7329                                      |                                           | -7.69789                                                     | -7                                                    | 19607                          |  |
| 12                                       | 0                                            | (17)                                         |                                                                         | 0                                                           | .03559                                              | -                                                                                                  | -21.5                                     | 7329                                      |                                           | -7.69789                                                     | -7.                                                   | 19607                          |  |
| Ele                                      | etri                                         | onić                                         | spatial                                                                 | extent                                                      | (au):                                               | <r**< td=""><td>€2&gt;=</td><td>919</td><td>.8729</td><td>1</td><td></td><td></td><td></td></r**<> | €2>=                                      | 919                                       | .8729                                     | 1                                                            |                                                       |                                |  |
| Chai                                     | rge:                                         | -                                            | -1.0000                                                                 | electr                                                      | ons                                                 |                                                                                                    |                                           |                                           |                                           |                                                              |                                                       |                                |  |
| Dip                                      | oĩe                                          | mom                                          | ent (Debi                                                               | ue):                                                        |                                                     |                                                                                                    |                                           |                                           |                                           |                                                              |                                                       |                                |  |
|                                          | <b>x</b> =                                   |                                              | 0.0000                                                                  | Ý=                                                          | 0.000                                               | 0                                                                                                  | Z=                                        | 0.                                        | 0000                                      | Tot=                                                         | 0.0000                                                |                                |  |
| Tesi<br>1 1<br>0PT<br>,1.4<br>012<br>4 H | t j<br> UN <br> 83 <br> 475 <br> 180<br> ,-2 | 0b n<br>PC-U<br>LYP/<br>6360<br>04 C<br>.163 | ot archiv<br>NK FOpt  <br>EPR-II T <br>312 C,-1<br>,1.22998<br>6857208, | ved.<br>JB3LYP <br>EST  se<br>.229989<br>96255,0<br>0.,-1.2 | EPR-II <br>miquind<br>6255,0.<br>.,0.690<br>5240168 | C6H4(<br>ne  -<br>,-0.0<br>)1218(<br>;12 H,                                                        | )2(1-<br>-1,2 <br>59012<br>904 C<br>,2.16 | ,2) P<br>C,0.,<br>18004<br>,-1.2<br>36857 | CUSER<br>0.,-1<br> C,1.<br>29989<br>208,0 | 18-Jul-2<br>.47563603<br>229989625<br>6255,0.,0<br>.,-1.2524 | 001 0  4<br>12 C,0.,<br>5,0.,-0<br>.6901218<br>016812 | #T<br>,0.<br>.69<br>300<br>1,2 |  |

All calculations in **Gaussian98W** end with a proverb. Here is a superb sample:

| X=                                                                                                    | 0.0000                                                                                                    | Υ=                                                                                                    | 0.0000                                                                                                    | Z=                                                                                                    | 0.0000                                                                                                   | Tot=                                                                                                 | 0.0000                                                                                                    |   |
|----------------------------------------------------------------------------------------------------|----------------------------------------------------------------------------------------------------|----------------------------------------------------------------------------------------------------|----------------------------------------------------------------------------------------------------|----------------------------------------------------------------------------------------------------|----------------------------------------------------------------------------------------------------|----------------------------------------------------------------------------------------------------|----------------------------------------------------------------------------------------------------|---|
| Test job<br>1 1 UNPC-<br>T OPT UHI<br>,0.,0.,1<br>,-0.67893 <br>9778898 <br>43 H,2.1 <sup>4</sup><br>,0.,-2.7<br>ate=2-B2(<br>-009 RMSI<br> ]@ | not archiu<br>-UNK FOpt U<br>F/6-31G(D',<br>.4604035694<br>778898 C,1.<br>H,-2.144384<br>443845546,0<br>022086323 0<br>G HF=-379.2<br>F=6.785e-00 | ved.<br>JHF   6-31)<br>,P') TES<br>4 C,-1.2<br>,2155747<br>5546,0<br>3,1.232<br>0,0,0<br>,2<br>(645278]<br>35 Dipole | (d',p') C(<br>[  semiqui<br>155747109,<br>109,0.,0.č<br>3017043 H,<br>2.70220865<br>52=0.84467<br>2=0.,0.,0. | 6H402(1–<br>100ne  -<br>10.,-0.6<br>17897788<br>17043 H,<br>17043 H,<br>12.1443<br>23  Ver<br>17 \$2–1=<br>1PG=D02 | ,2) PCUS<br>1,2 C,0.<br>78977889<br>98 C,-1.<br>2.144384<br>845546,0<br>sion=x86<br>0. S2A=0<br>H [C2"(0 | ER 18-Jul<br>,0.,-1.46<br>8 C,1.215<br>2546,0.,-<br>.,1.23230<br>-Win32-G9<br>.752811 R<br>1C1.C101) | -2001 0  #<br>04035694 C<br>5747109,0.<br>9,0.,0.678<br>1.23230170<br>17043 0,0.<br>8RevA.9 St<br>MSD=9.507e<br>,SG(C4H4)] |   |
| I HAVE NO<br>WAYS THAT<br>Job cpu f<br>File leng<br>Normal to                                                                                  | DT FAILED,<br>T DIDN'T WO<br>time: 0 da<br>gths (MByte<br>ermination                                                                              | I HAVE (<br>DRK<br>Dys 0 ho<br>es): RWI<br>of Gauss                                                                  | DNLY DISCO<br>THOMAS A.<br>Durs 3 mi<br>F= 22 Ir<br>Sian 98.                                                 | OVERED 1<br>EDISON<br>Inutes 4<br>It= 0                                                                            | 0,000<br>8.0 seco<br>D2E=                                                                                | nds.<br>Ø Chk=                                                                                       | 4 Scr=                                                                                                    | 1 |

Table. The calculated hyperfine coupling constant,  $a_{\rm H}$ , (in gauss), according to equation 10 and your data.

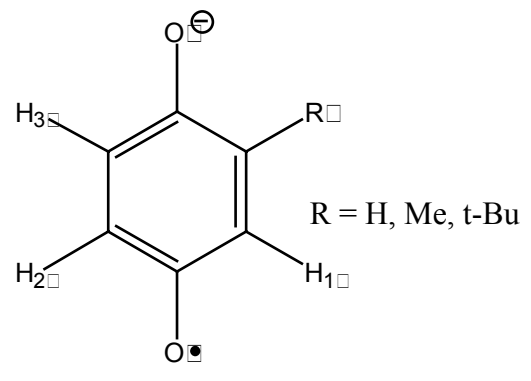

| Benzosemiquinone        |                   |           |
|-------------------------|-------------------|-----------|
| R is the substituent    | DTF: B3LYP/EPR-II | Your data |
| R=H                     |                   |           |
| H <sub>2</sub>          |                   |           |
| R=Me                    |                   |           |
| $H_2$                   |                   |           |
| H <sub>3</sub>          |                   |           |
| ${ m H_4}$              |                   |           |
| average CH <sub>3</sub> |                   |           |

| Benzosemiquinone        |                   |           |
|-------------------------|-------------------|-----------|
| R is the substituent    | DTF: B3LYP/EPR-II | Your data |
| R= isopropyl            |                   |           |
| $H_2$                   |                   |           |
| H <sub>3</sub>          |                   |           |
| ${ m H}_4$              |                   |           |
| СН                      |                   |           |
| average CH <sub>3</sub> |                   |           |